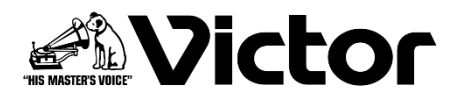

# DLA-V90R / DLA-V80R / DLA-V70R / DLA-V50 ファームウェア アップデート手順書

本書に記載している説明図は DLA-V90R のものです。その他のモデルでは一部異なる場合があります。

## 必要なもの

- プロジェクター本体 対応機種:DLA-V90R/DLA-V80R/DLA-V70R/DLA-V50
- PC インターネット環境に接続でき弊社ウェブサイトからアップデート用のファームウェアをダウンロード できるもの、zip ファイルを解凍できるもの
- USB メモリー(1GB 以上、FAT32 フォーマット) ※ USB メモリーには、他のフォルダーやファイルが無いようにしてください。

### ファームウェアアップデート手順の流れ

- アップデートファイルのダウンロード
- ② ファームウェアバージョンの確認
- ③ アップデートの実行
- ④ アップデート後のファームウェアバージョンの確認

### アップデートファイルのダウンロード

- アップデート用 zip ファイルを PC にダウンロードする。 ファイル名: jkcpj202101v\*\*\*\*.zip ※ [\*\*\*\*] はバージョン番号
- **2** ファイルを解凍して、「UD\_B5A1」フォルダーとその中身を USB メモリーのルートディレクトリにコ ピーする。
  - ※ ルートディレクトリ以外の場所に置いたり、フォルダー名やファイル名の変更などを行ったりする と正常にアップデートできません。

## ファームウェアバージョンの確認

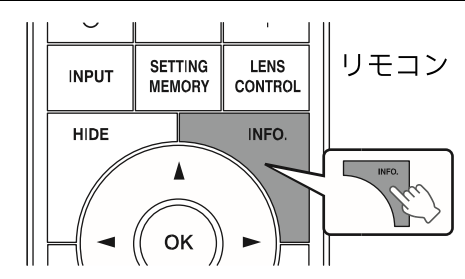

プロジェクター本体のファームウェアのバージョンより、アップ デートファイルのバージョンが新しい場合にアップデートが実行 されます。

|                  | <b>f</b> 📟        | 0       |
|------------------|-------------------|---------|
| 入力               | HDMI 1            |         |
| ソース              | 2160p 60          |         |
| 解像度              | 3840 x 2160       |         |
| カラースペース          | YCbCr 4:4:4 12bit |         |
| Colorimetry      | BT.2020           |         |
| HDR              | HDR10+/HDR10 (ST  | T.2084) |
| Max CLL/Max FALL | 1000 / 400 nits   |         |
| 光源点灯時間           | 166 H             |         |
| ソフト Ver.         |                   |         |
|                  |                   |         |
|                  |                   |         |

[SERVICE] 端子

 $\cap$ 

o \_

■ ファームウェアバージョンの確認方法

- 1 プロジェクターの電源を入れる
- 2 [MENU] ボタンを押して、メニューを表示する
- 3 [MENU]ボタンを押してメニューを表示し、「情報」 を 選ぶか、リモコンの [INFO] ボタンを押す

「ソフト Ver.」の項目に現在のファームウェアのバージョンが表示されます。

### アップデートの実行

- ) USB メモリーをプロジェクター背面の [SERVICE] 端子に接続する
- 2 [MENU] ボタンを押して、メニューを表示する
- 3 メニューの「機能」 →「ソフトウェアアップデート」を選ぶ ソフトウェアアップデートを開始するか確認の画面が表示されます。
- 4 バージョンと所要時間を確認して「はい」を選択して OK を押す アップデートが実行されます。

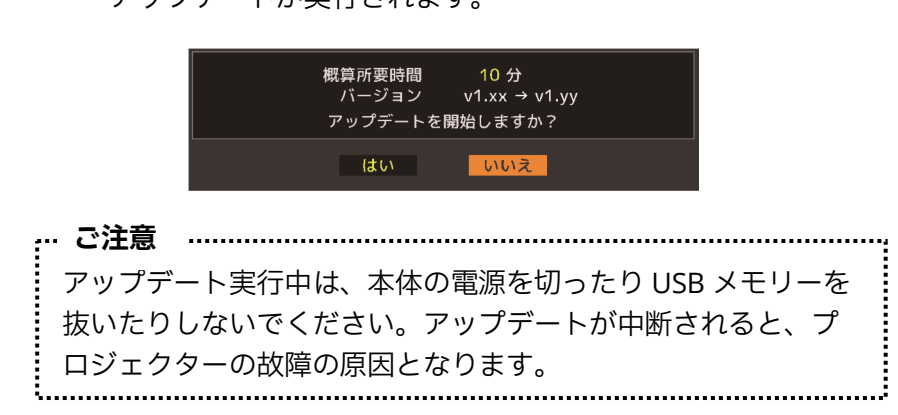

|               | W  | • |
|---------------|----|---|
| トリガー          | オフ |   |
| オフタイマー        | オフ |   |
| ECO Mode      | オフ |   |
| ネットワーク        |    |   |
| リモコンコード       | А  |   |
| 高地モード         | オフ |   |
| ハイドモード        | オフ |   |
|               |    |   |
| オールリセット       |    |   |
| ソフトウェア アップデート |    | • |
|               |    |   |
| ライセンス         |    |   |
|               |    |   |

#### 5 アップデート完了

アップデートが完了すると、プロジェクターの電源が切れ、LED インジケーターが全て消灯します。 USB メモリーを抜いてください。再び電源を入れる場合には、本体の [ 電源 ] ボタンを使用するか、 リモコンのいずれかのボタンを一度押してスタンバイ状態にしてからリモコンの [ON] ボタンを押して ください。

## アップデート後のファームウェアバージョンの確認

本体の電源を入れてファームウェアのバージョンを確認してください。(→2ページ)プロジェクター本体 のファームウェアのバージョンがアップデートファイルのバージョンと同じになっていれば、正常にアップ デートされています。

## アップデート中の LED 表示

| 「STANDBY/ON」「WARNING」「LIGHT」順次点灯                                                                      | データ書き込み中                                     |
|----------------------------------------------------------------------------------------------------|----------------------------------------------|
| □<br>WARNING LIGHT STANDBY/ON<br>(赤) (橙) (緑)<br>「<br>順次点灯<br>※ アップデートの進捗の状況に応じて、順次点灯のスピードが速くなり<br>ます。 |                                              |
| 「STANDBY/ON」「WARNING」の同時点灯と「LIGHT」の交互点滅                                                               | USB メモリー検出中                                  |
| 日<br>WARNING LIGHT STANDBY/ON<br>(赤) (緑) 交互点滅 日日日日日<br>(橙) STANDBY/ON                                 |                                              |
| 「STANDBY/ON」「WARNING」「LIGHT」同時点滅                                                                      | アップデートエラー                                    |
| ローローロー<br>WARNING LIGHT STANDBY/ON<br>(赤) (橙) (緑)<br>同時に点滅                                            | お買い上げの販売店、またはお<br>近くのサービス窓口に修理を依<br>頼してください。 |

## 困ったときは

概算所要時間を大幅に過ぎてもアップデートが終わらない場合は、アップデートに失敗している可能性があ ります。お買い上げの販売店、またはお近くのサービス窓口に修理を依頼してください。

| こんな表示がされたら                      |                                                                                      |  |
|---------------------------------|--------------------------------------------------------------------------------------|--|
| USBメモリが挿入されていないか、認識できません。<br>OK | USB メモリーが正しく挿入されているか確<br>認してください。<br>USB メモリーが FAT32 フォーマットのもの<br>であるか確認してください。      |  |
| フォルダまたはファイルが見つかりません<br>OK       | USB メモリーにアップデートファイルが正<br>しくコピーされているか確認してください。<br>ファイル名やフォルダー名が変更されていな<br>いか確認してください。 |  |

ホームページ https://www.jvckenwood.com/jp/

# 株式会社 JVC ケンウッド

〒221-0022 神奈川県横浜市神奈川区守屋町 3-12